## Wie buche ich mir Kurse unter "Nützliche KTE-Infos"?

| KTE                             | FAQ Nützli                    | che KTE-Infos     |
|---------------------------------|-------------------------------|-------------------|
| Meine Kurse                     |                               |                   |
| NÜTZLICHE KTE-INFOS             | Alle Anforderungen anzeigen 👻 | Nach Titel sortie |
| > 00 INFORMATION                |                               |                   |
| ✓ 01 JÄHRLICHE UNTERWEISUNGEN   |                               |                   |
| Jahresunterweisung (ABSK1) 2021 | ABGESCHLOSSEN                 | <u></u>           |

Bitte klicken Sie auf Ihrer Startseite auf "Nützliche KTE-INFOS".

## Wählen Sie dann ein Modul aus, z.B. "Hautschutz".

| BG ETEM                                                                                                    | Section 10                                 | BG ETEM<br>Bode Not States<br>Referencesion                                                 |
|----------------------------------------------------------------------------------------------------|--------------------------------------------|---------------------------------------------------------------------------------------------|
| Hard and parameters in the response in the second second |                                            | Adversignment in Marketsen Mandelen Heben und Tragen → Lannmohd statten → Testingen_statten |
| Gefährdungsbeurteilung                                                                                                    | Hautschutz<br>ELEARNING/DOKUN Hier klicken | Heben und Tragen                                                                            |

## Klicken Sie auf "Buchen".

| (*<br>* | BERETER  Beretererererer  Beretererererererer  Beretererererererererererererererererere | 21 SICHER UND GESUND AM ARBEITSPLATZ INTERAKTIV BG-MODULE / ALLGEMEIN<br>Hautschutz<br>Aufbau und Funktion der Haut. Gefährdungen, die die Haut schädigen. Maßnahmen zum Schutz der Haut.Hinwe<br>AM ARBEITSPLATZ interAKTIV" - das sind Lernmodule zu verschiedenen Themen des Arbeits- und Gesundheitssc<br>Mehr anzeigen |  |
|---------|-----------------------------------------------------------------------------------------|----------------------------------------------------------------------------------------------------|--|
|         | BUCHEN                                                                                  | O4_Hautschutz                                                                                                    |  |

Der Kurs befindet sich nun in Ihrem eFront-Profil. Um mit dem Kurs zu beginnen klicken Sie auf "Zum Kurs" und dann auf "Kurs starten".

| ANMELDUNG ERFOLGREICH                                                                    | ×                                                                                                    |  |  |
|------------------------------------------------------------------------------------------|----------------------------------------------------------------------------------------------------|--|--|
| Buchung durchgeführt<br>Fier klicken<br>KURSAUSWAHL IM KATALOG FORTSETZEN<br>LUM KURS    |                                                                                                    |  |  |
| Meine Kurse / Hautschutz                                                                 |                                                                                                    |  |  |
| Stober and general on Adomptiate Interview                                               | 21 sicher und gesund am arbeitsplatz interaktiv bg-module / allo<br>Hautschutz                                                            |  |  |
| Hautschutz<br>→ Lernmodul starten<br>→ Testbogen starten                                 | Aufbau und Funktion der Haut. Gefährdungen, die die Haut s<br>ARBEITSPLATZ interAKTIV" - das sind Lernmodule zu verschie<br>Mehr anzeigen |  |  |
| Landbaar (n. 20 Binder<br>Technyse: Ut Frages<br>Bille untallet by Knet Landprofile sit. | Kursinhalt                                                                                                    |  |  |
| KURS STARTEN                                                                             | 04_Hautschutz                                                                                                    |  |  |
| ABMELDEN                                                                                 | Feedback E-Learningschulung<br>Hier klicken                                                                                               |  |  |

Hinweis: Um den Kurs wieder aus Ihrem eFront-Profil zu entfernen, klicken Sie bitte auf "Abmelden" und bestätigen im nächsten Fenster die Abmeldung.

| ABMELDEN |        |                                                |
|----------|--------|------------------------------------------------|
|          | Grund* | sonstiger Grund (bitte Kommentar hinterlassen) |
|          |        | Notiz hinzufügen Hier klicken                  |
|          |        | ABMELDEN                                       |